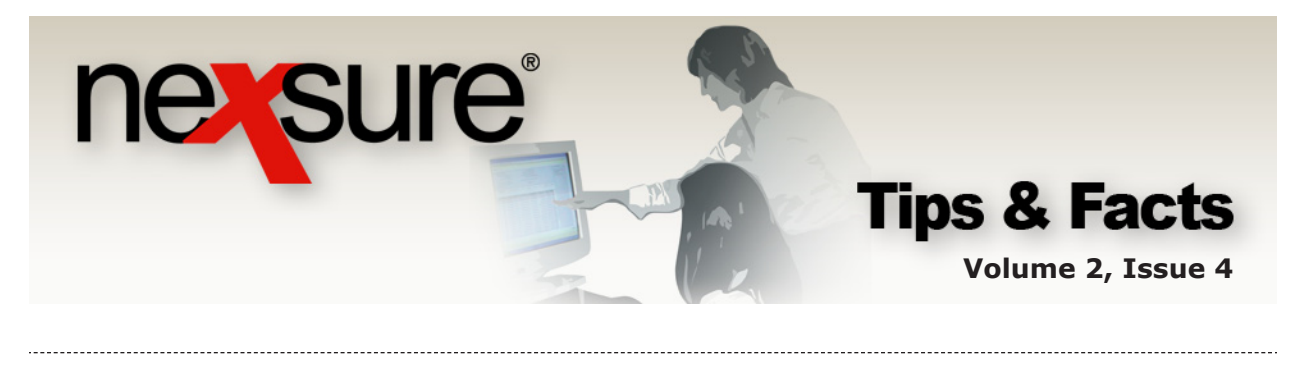

IN THIS ISSUE

Understanding Accounting Periods

## **Understanding Accounting Periods**

An Accounting Period includes a series of activities that begins with a transaction and ends with the closing/locking of the books. This accounting cycle is repeated each accounting/ reporting period.

Several months prior to year end, evaluate and add the number of accounting periods needed. Accounting periods can be set up as far into the future as desired. Although, it is important to set up enough fiscal years to cover the longest policy term, assuring that future installments will post into the correct period and avoiding posting errors.

## **Adding Accounting Periods**

Accounting Periods are added at the Organization Level and will automatically propagate to each territory. To access Accounting Periods at the Organization level:

| 2. Clic                                                       | k the a                                                                 | account                                | ing tab.                                            |                                           |                |                              |                            |                                  |
|---------------------------------------------------------------|-------------------------------------------------------------------------|----------------------------------------|-----------------------------------------------------|-------------------------------------------|----------------|------------------------------|----------------------------|----------------------------------|
| <u>)</u> su                                                   | re                                                                      |                                        |                                                     |                                           |                |                              | HC                         | DME   HELP   SETUP   L           |
|                                                               | SI                                                                      | EARCH   ORGAN                          |                                                     |                                           |                | Be                           | ookmarks: E:               | xpand   Add   Remove S           |
| anization<br>TITrainin<br>ard file reg<br>summa<br>accounting | ng Or ;<br>Previo is Page<br>ions internite<br>setup invo<br>periods po | e<br>iong setup ger<br>sting rules acc | eral ledger bank account yr ourst groups account ty | accounting<br>nts transactions batch summ | vendors<br>ary |                              |                            | Organization                     |
|                                                               |                                                                         |                                        |                                                     | 🐧 📢 Showing page 1 of 2 🕨 🅅               | 1 💙            | Year End<br>Include Adjustme | Adjustments<br>nt Period 🗹 | Filter: [Show]<br>[ Add Period ] |
|                                                               |                                                                         | Period                                 | Fiscal Year                                         | Beginning                                 | Ending         | Status                       | Data                       | Locked                           |
|                                                               | Details                                                                 |                                        |                                                     | 01/01/2006                                | 01/31/2006     | Open                         |                            | V                                |
| E                                                             | Details                                                                 | 1                                      | 2006                                                | 01/01/2008                                |                |                              |                            |                                  |

displays a third row of tabs and shows the **accounting periods**.

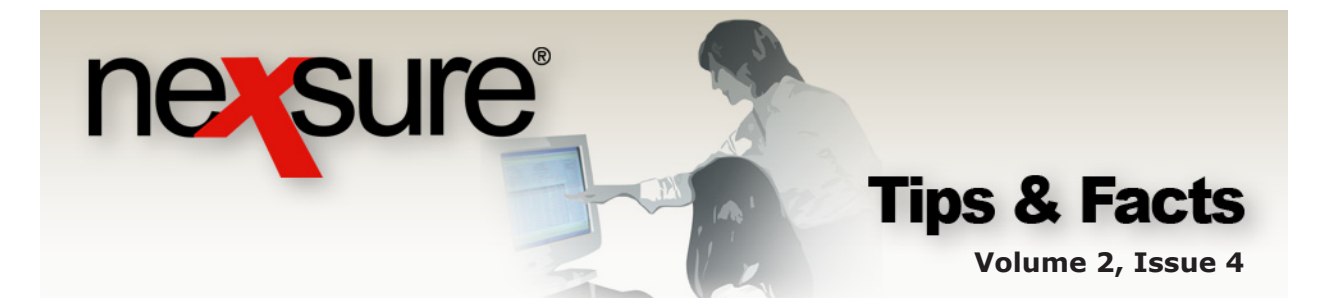

Accounting Periods are divided into 12 monthly units for a fiscal year. If the **Include Adjustment Period** check box is selected, a 13<sup>th</sup> period will be created beginning and ending on the last day of the fiscal year. This 13<sup>th</sup> period is used for Year End Adjustments.

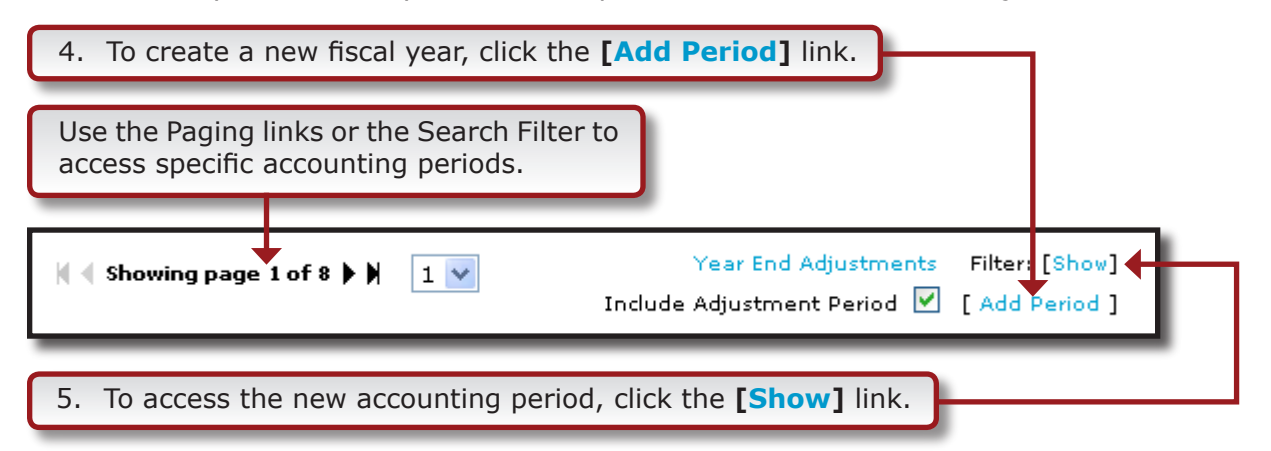

*Note: When the screen is refreshed, it will default back to the current fiscal year.* 

|                 |        |             |              |                      | Include Adjustme | ent Period 💌 [ | Add  |
|-----------------|--------|-------------|--------------|----------------------|------------------|----------------|------|
| Search Criteria | a      |             |              |                      |                  |                |      |
| Period:         | All    | ×           | Status: Bot  | h 💌                  | Loc              | ked: Both      |      |
| Fiscal Year:    | All    | ~           | Data: Bot    | h 🔽                  |                  |                |      |
|                 | All    |             |              |                      |                  |                |      |
| Sort Order      | 2005   |             |              |                      |                  |                |      |
| Sort Field 1:   | 2006   | Sort Order  | 1: Ascending | Sort Field 2: (none) | Sort             | Order 2: Ascen | dina |
| oole neid 1     | 2007   |             | Ascending    |                      |                  | Hoter II Hoten | anng |
|                 | 2009   |             |              |                      |                  | Search         | זר   |
|                 | 2010   |             |              |                      |                  |                |      |
| Details         | Period | Fiscal Year | Beginnir     | ig Endin             | ig Status        | Data           | Loc  |
| <b>*</b>        | 1      | 2005        | 01/01/20     | 05 01/31/2           | :005 Open        |                | 4    |
| <b></b>         | 2      | 2005        | 02/01/20     | 05 02/28/2           | :005 Open        |                |      |
|                 |        |             |              |                      |                  |                |      |

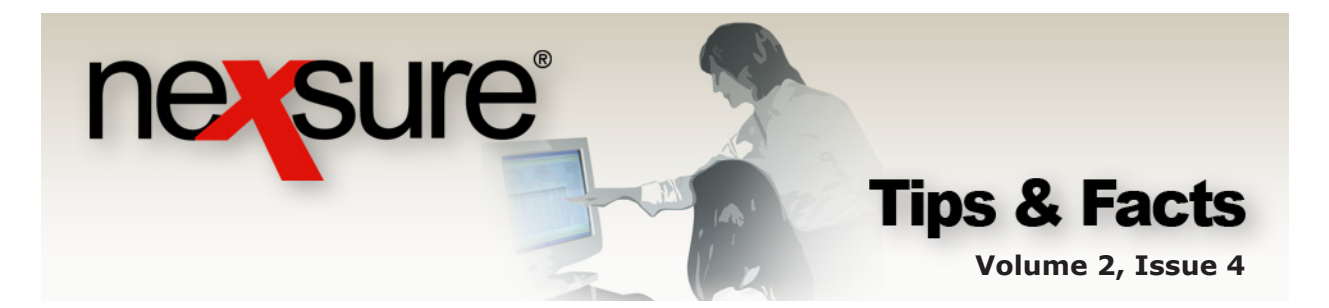

## **Editing Accounting Periods**

Once the organization has been set to a status of Complete, modification of the accounting period dates is prohibited. Beginning and ending dates must be in chronological order and cannot overlap, with the exception of the adjustment period.

| 1. Click th                                                   | ne <b>Details</b>                      | 🛃 icon of th             | ne desired perio          | od.        |                                 |                            |                              |                 |
|---------------------------------------------------------------|----------------------------------------|--------------------------|---------------------------|------------|---------------------------------|----------------------------|------------------------------|-----------------|
| nexsure                                                       |                                        |                          |                           |            |                                 | НО                         | ME   HELP                    | SETUP   LOGOUT  |
|                                                               | SEARCH   ORGAN                         | IZATION   REPORTS        |                           |            | Во                              | okmarks: E>                | (pand   Add                  | Remove Selecter |
| ORG ANIZATION PROFIL                                          | E   ALL EMPLOYEES                      | ALL LOCATIONS            |                           |            |                                 |                            | > Org                        | anization       |
| XD <sup>•</sup> ITraining Org<br>Previou<br>ca d file regions | J<br>Is Page<br>territories Y branches | departments location     | s employees accounting    | vendors    |                                 |                            |                              |                 |
| ummary setup                                                  | invoicing setup ger                    | neral ledger bank accoun | ts transactions batch sum | mary       |                                 |                            |                              |                 |
|                                                               |                                        |                          | 🕻 📢 Showing page 1 of 2 🕨 | 1 🔽        | Year End .<br>Include Adjustmer | Adjustments<br>ht Period 🔽 | Filter: [Sho<br>[ Add Period | w]<br> ]        |
| Detai                                                         | ls Period                              | Fiscal Year              | Beginning                 | Ending     | Status                          | Data                       | Locked                       |                 |
|                                                               | 1                                      | 2006                     | 01/01/2006                | 01/31/2006 | Open                            |                            | $\checkmark$                 |                 |
|                                                               | 2                                      | 2006                     | 02/01/2006                | 02/28/2006 | Open                            |                            | $\checkmark$                 |                 |

| Fiscal Year                                       | : 2005    | [ Back ][ Close Period | ][ Lock Period ][ Update ] |  |  |  |  |
|---------------------------------------------------|-----------|------------------------|----------------------------|--|--|--|--|
| Period:                                           | 5         | Locked:                |                            |  |  |  |  |
| Beginning:                                        | 5/1/2005  | Data:                  |                            |  |  |  |  |
| Ending:                                           | 5/31/2005 | Last Updated:          | 5/25/2005 12:19:09 PM      |  |  |  |  |
| Status:                                           | Open      | Last Updated By        | ): McDonough, Susan        |  |  |  |  |
|                                                   |           |                        |                            |  |  |  |  |
| 2. Edit the accounting period and click [Update]. |           |                        |                            |  |  |  |  |

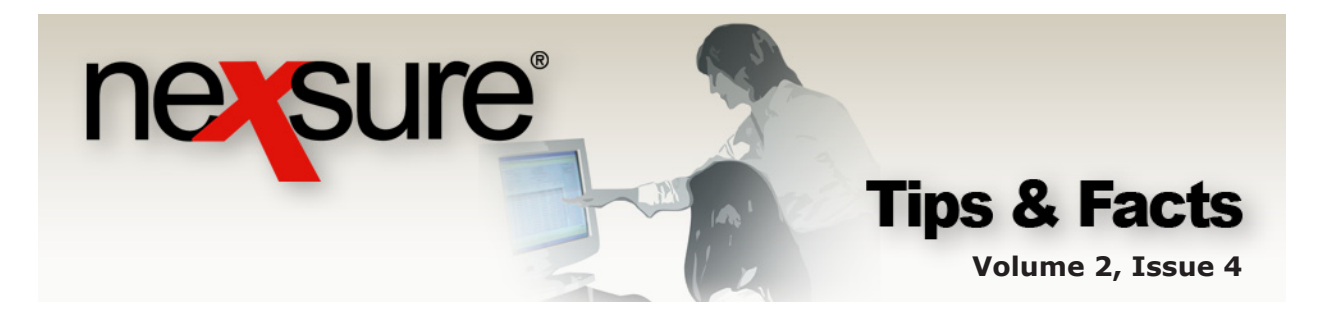

## **Locking and Closing Periods**

Locking or closing a period prevents accounting or invoicing transactions from posting to it. Security can be set to allow users to post to locked periods. Posting to closed periods is never allowed.

**Locked** periods can be unlocked but is not advisable as unwanted entries might also occur while the period is unlocked. Use security features to post to locked periods in lieu of unlocking. Locking or unlocking a period at the Organization level also locks or unlocks the same period for all territories. However, locking or unlocking at the Territory level only affects that specific territory.

An accounting period is automatically locked at midnight on the last day of the period. To **Lock** a period while on the edit screen, click the **[Lock Period]** link and click the **[Back]** link to exit and return to the accounting periods.

Closed periods are permanent and can not be reopened. Make absolutely certain that all adjustments for a period have been completed prior to selecting the **[Close Period]** on the edit screen.

Periods must be closed in chronological order. Attempting to close a period out of order will result in a warning message stating: **A previous period has not been closed**.

Also, a given period must be closed in all territories before the period can be closed at the Organization level. Attempts to close a period at the organization and that period is open on any territory will result in a warning message stating: **All entities are not closed**.

The screen below shows the error messages along with the Period and Territory Status. The open periods or territories will appear in red:

| mmary <b>setup</b> in                                                               | voicing setup $igger$ g                                    | eneral ledger 🍸 b                    | ank accounts $\uparrow$ (            | transactions                   | batch summary |
|-------------------------------------------------------------------------------------|------------------------------------------------------------|--------------------------------------|--------------------------------------|--------------------------------|---------------|
| accounting periods                                                                  | posting rules \Upsilon a                                   | ccount groups 🍸                      | account types                        |                                |               |
| Closing information<br>A previous period h<br>All entities are not<br>period close. | i for period: 7.<br>ias not been clo:<br>closed. Close all | sed. Close to pro<br>subordinate en  | ceed with curre<br>lities to proceed | nt period clo<br>I with curren | se.<br>t      |
| Fiscal Year                                                                         | Period                                                     | Status                               | Date (                               | losed                          |               |
| 2004                                                                                | 1                                                          | Closed                               | 4/26/2004 1:                         | 1:06:50 AM                     | ~             |
| 2004                                                                                | 2                                                          | Closed                               | 4/26/2004 1:                         | 1:07:00 AM                     |               |
|                                                                                     | 3                                                          | Open                                 |                                      |                                |               |
| 2004                                                                                | A                                                          | Open                                 |                                      |                                |               |
| 2004<br>2004                                                                        | 4                                                          |                                      |                                      |                                |               |
| 2004<br>2004<br>2004                                                                | 5                                                          | Open                                 |                                      |                                |               |
| 2004<br>2004<br>2004<br>2004<br>2004                                                | 4<br>5<br>6                                                | Open<br>Open                         |                                      |                                |               |
| 2004<br>2004<br>2004<br>2004<br>2004<br>2004                                        | 4<br>5<br>6<br>7                                           | Open<br>Open<br>Open                 |                                      |                                |               |
| 2004<br>2004<br>2004<br>2004<br>2004<br>2004<br>2004                                | 4<br>5<br>6<br>7<br>8                                      | Open<br>Open<br>Open<br>Open<br>Open |                                      |                                | ~             |
| 2004<br>2004<br>2004<br>2004<br>2004<br>2004<br>2004                                | 4<br>5<br>6<br>7<br>8                                      | Open<br>Open<br>Open<br>Open         |                                      | 2                              | ~             |

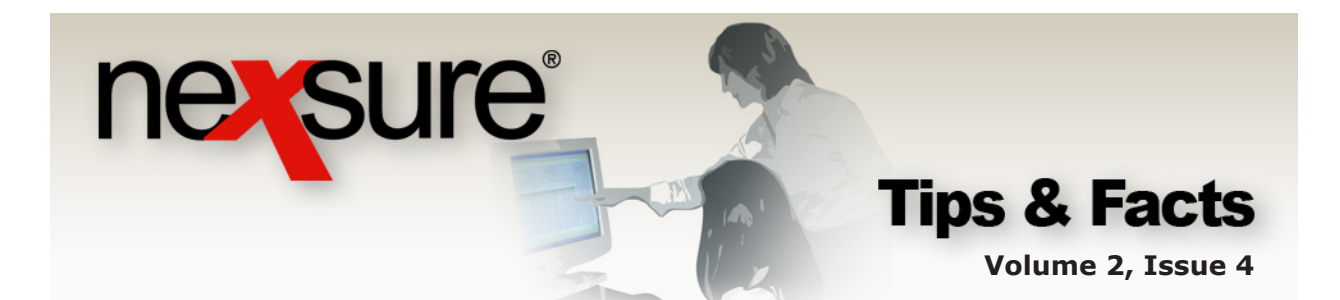

To close periods, perform the following steps:

| 1. Click the                                                                   | Details 💂         | icon of th                  | e period to c                                      | lose.                              |                                 |                                          |                                              |
|--------------------------------------------------------------------------------|-------------------|-----------------------------|----------------------------------------------------|------------------------------------|---------------------------------|------------------------------------------|----------------------------------------------|
| nersure                                                                        | SEARCH   ORGANIZA | tion   reports              |                                                    |                                    | Во                              | НОМЕ   НЕ<br>bkmarks: Expand   A         | LP   SETUP   LOGOUT<br>Add   Remove Selected |
| ORG ANIZATION PROFILE                                                          | ALL EMPLOYEES     | ALL LOCATIONS               |                                                    |                                    |                                 | •                                        | Organization                                 |
| XD <sup>*</sup> ITraining Org<br>Previous Pa                                   | ge                |                             |                                                    |                                    |                                 |                                          |                                              |
| ca <sup>l</sup> d file regions terri<br>ummary setup int<br>accounting periods | itories branches  | departments Cocations       | employees accounting<br>s transactions batch<br>as | vg vendors<br>summary<br>▶ ▶ 1 ▼   | Year End A<br>Include Adjustmen | djustments Filter:<br>t Period ♥ [ Add F | [Show]<br>Period ]                           |
| Details                                                                        | Period<br>1<br>2  | Fiscal Year<br>2006<br>2006 | Beginning<br>01/01/2006<br>02/01/2006              | Ending<br>01/31/2006<br>02/28/2006 | <b>Status</b><br>Open<br>Open   | Data Lock                                | ed                                           |
| Fiscal Year: 20<br>Period: 5                                                   | 005               | [ Back ][ C                 | lose Period ][ I                                   | Lock Period ][ /                   | Update ]                        |                                          |                                              |
| Beginning:                                                                     | /1/2005           | Dati                        | a: [                                               |                                    |                                 |                                          |                                              |
| Ending:                                                                        | /31/2005          | Last                        | : Updated: 5                                       | /25/2005 12:1                      | 9:09 PM                         |                                          |                                              |
| Status: Oj                                                                     | pen               | Last                        | : Updated By: M                                    | IcDonough, Su:                     | san                             |                                          |                                              |

2. Click the [Close Period] link on the details screen.

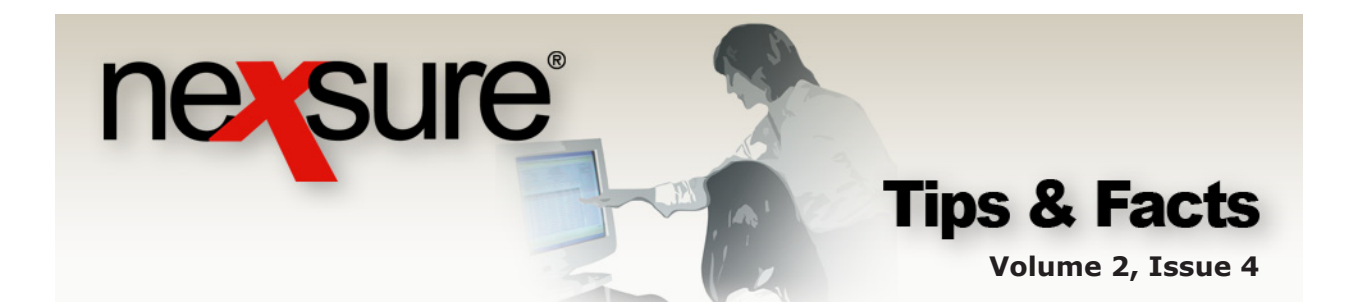

| 3                       | . Scroll to the                                                                                                    | bottom of t                        | he screen and s                     | select the <b>OK</b> button.                                               |                         |  |  |  |  |  |
|-------------------------|----------------------------------------------------------------------------------------------------|------------------------------------|-------------------------------------|----------------------------------------------------------------------------|-------------------------|--|--|--|--|--|
| Clo                     | sing information f                                                                                                    | for period: 3.                     |                                     |                                                                            |                         |  |  |  |  |  |
| Clic<br>en<br>pre<br>an | Click OK to close the period. Transactions cannot be entered to a closed period. If<br>click OK to close the period, click cancel and Lock the period until transactions are<br>prepared for entry. Unlock the period, make entries, validate accuracy of posting,<br>and then close the period. |                                    |                                     |                                                                            |                         |  |  |  |  |  |
| Pe                      | Period Status                                                                                                    |                                    |                                     |                                                                            |                         |  |  |  |  |  |
|                         | Fiscal Year                                                                                                    | Period                             | Status                              | Date Closed                                                                |                         |  |  |  |  |  |
|                         | 2004<br>2004                                                                                                    | 1<br>2                             | Closed<br>Closed                    | Microsoft Internet Explore                                                 | er 🗙                    |  |  |  |  |  |
|                         | 2004<br>2004<br>2004                                                                                                    | 3<br>4<br>5                        | Open<br>Open<br>Open                | Click OK to close this                                                     | period.                 |  |  |  |  |  |
|                         | 2004<br>2004<br>2004                                                                                                    | 6<br>7<br>8                        | Open<br>Open<br>Open                | OK Cancel                                                                  |                         |  |  |  |  |  |
| <                       |                                                                                                    |                                    |                                     | <b></b>                                                                    |                         |  |  |  |  |  |
| En                      | ity Status                                                                                                    |                                    |                                     |                                                                            |                         |  |  |  |  |  |
| Fi<br>Y                 | scal<br>ear                                                                                                    | En                                 | itity                               | Entity Type Status                                                         |                         |  |  |  |  |  |
|                         |                                                                                                    | No sub er                          | ntities with books.                 |                                                                            |                         |  |  |  |  |  |
| <                       |                                                                                                    |                                    |                                     | → OK Cancel                                                                |                         |  |  |  |  |  |
| 4                       | . A dialog box<br>Clicking the                                                                                                    | is displayed<br><b>OK</b> button v | d with the mes<br>vill close the pe | sage <b>Click OK to close this pe</b><br>riod and return to accounting per | <b>riod</b> .<br>riods. |  |  |  |  |  |

Note: To block entry to the 13<sup>th</sup> period, lock it right after adding the new accounting period and unlock it when year end adjustments are ready to be added.